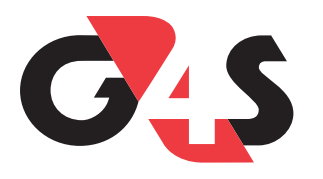

# OM247 Installation Guide

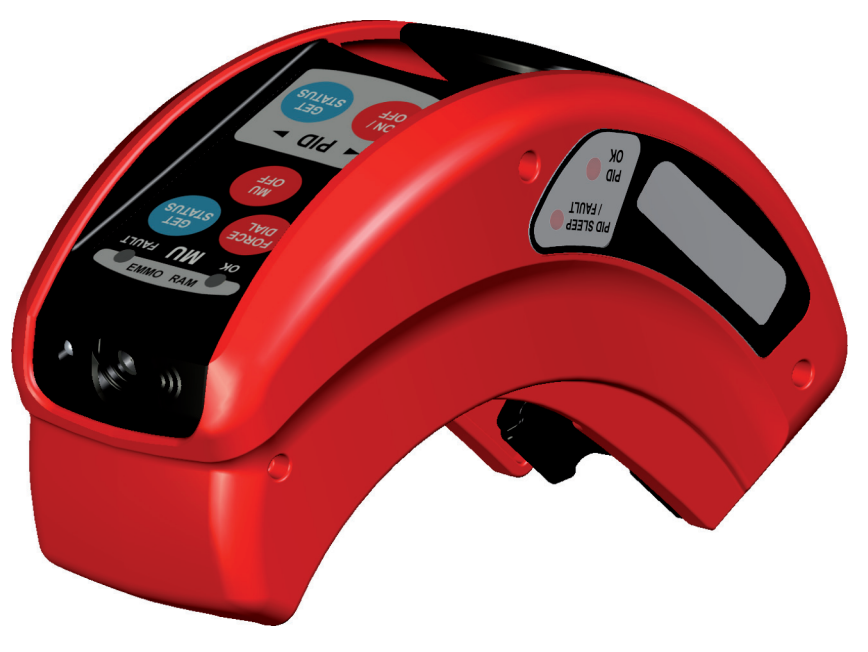

#### **OM247** Installation Tool User Guide

Issue Date: 07/09/11 Document No: 94-0033-4-F

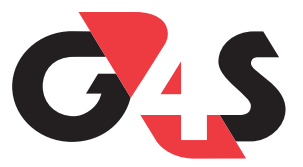

#### **G4S Monitoring Technologies Ltd**

4 Dominus Way Meridian Business Park Leicester LE19 IRP UK Tel: +44 (0) 116 229 2600 Fax: +44 (0) 116 229 2604 Web: www.g4s.com/uk

#### Copyright © 2011 G4S Monitoring Technologies Ltd. All rights reserved.

Copyright in the whole and every part of this document belongs to G4S Monitoring Technologies Limited (the "Owner") and may not be used, sold, transferred, copied or reproduced in whole or in part in any manner or form or in or on any media to any person other than in accordance with the terms of the Owner's Agreement or otherwise without the prior written consent of the Owner. All brand or product names are trademarks or registered trademarks of their respective companies or organisations.

## **Table of Contents**

| Introduction            | .4 |
|-------------------------|----|
| Welcome                 | .5 |
| Terms and Abbreviations | .6 |
| Overview                | .7 |

| Getting Started | 8 |
|-----------------|---|
|-----------------|---|

| General Layout                 | 9 |
|--------------------------------|---|
| Charging the BatteryI          | 0 |
| Sleep ModeI                    | I |
| FMO's Key Fob                  | 2 |
| Checking the Key Fob's Battery | 3 |
| Linking to MUsI                | 4 |
| Linking to TUs                 | 5 |
| Get TU Status                  | 6 |

#### Controls and Status Lights...... 17

| Strap Fitting Lever |    |
|---------------------|----|
| PID Buttons         |    |
| PID Status Lights   |    |
| MU Buttons          |    |
| MU Status Lights    |    |
| RAM Status Lights   | 23 |

| Installing Monitoring Equipment   | 24         |
|-----------------------------------|------------|
| MU/TU-Dock Positioning Tips       | 25         |
| Initialising an MU                |            |
| Initialising a TU                 |            |
| Getting a GPS Location Fix        |            |
| Preparing Straps for Installation |            |
| Fitting a PID to a Subject        |            |
| Fitting a SOLO to a Subject       |            |
| MU Range Survey and Data Upload   |            |
| TU Range Survey and Data Upload   |            |
| Removing and Replacing Tags       | <b> 41</b> |
| Removing a Tag                    |            |
| Replacing a lag                   |            |
| Tamper Investigation & RAM Survey | 45         |
| Investigating Tamper Alerts       |            |
| Performing a RAM Survey           | 47         |
| Trouble Shooting                  | 48         |
| Installation Tool Errors          |            |
| MU Error Messages                 | 50         |
| TU Error Messages                 | 52         |
| Index                             | 54         |

## Introduction

This section introduces you to the concepts and terms used when installing a tag. It contains the following pages:

- Welcome (page 5)
- Terms and Abbreviations (page 6)
- Overview (page 7)

### Welcome

Welcome to the Installation Tool User Guide. It has been written for Field Monitoring Officers (FMOs) who need to install and check monitoring equipment. It is arranged in the following sections:

- Getting Started (page 8) explains the basics that you'll need to know before using the Installation Tool for the first time.
- Controls and Status Lights (page 17) shows you what the tool's buttons do, and explains what the different coloured lights mean.
- Installing Monitoring Equipment (page 24) describes how to install tags and monitoring / tracking devices.
- Removing and Replacing Tags (page 41) describes how to decommission and replace 'PID' and 'SOLO' tags.
- Tamper Investigation & RAM Survey (page 45) describes how to investigate suspected tag-tampers and how to perform a RAM (Random Alternative Monitoring) survey.
- Trouble Shooting (page 48) explains what the MU and TU error messages mean, and how to resolve them.

#### **Related Documents**

EMMO User Guide

### **Terms and Abbreviations**

This page explains the terms and abbreviations used in this guide:

| Term              | Meaning                                                                                                    |
|-------------------|----------------------------------------------------------------------------------------------------|
| DOCK              | <b>Docking Station</b> —intelligent docking/charging station for the OM247-TRAK (TU).                                                                                                    |
| EMMO              | <b>Electronic Monitoring Mobile Organiser</b> —a software program that runs on a PDA. It is used to display the full status details of the monitoring equipment. (See the EMMO User Guide).                 |
| FMO               | <b>Field Monitoring Officer</b> —an Officer who visits the subject, typically at the curfew address, to install the monitoring equipment, set up the curfew and investigate any problems during the curfew. |
| GPS               | Global Positioning System—the satellite system used to track the position of a TU or SOLO.                                                                                                    |
| GPRS              | <b>General Packet Radio Service</b> —extension of the GSM standard, primarily used for data transfer applications.                                                                                          |
| GSM               | Global System for Mobile communications—the international standard for mobile telephones.                                                                                                    |
| IrDA              | Infrared Data Association—the standard protocol for infrared communications.                                                                                                    |
| LBS               | <b>Location Based Service</b> —method of locating a TU or SOLO by calculating its distance from mobile-phone masts. Used as a back-up to GPS location.                                                      |
| MU (OM247-MU)     | <b>Monitoring Unit</b> —the telephone unit that detects any nearby PIDs, and automatically contacts the Control Centre if the curfew conditions are broken.                                                 |
| PDA               | Personal Digital Assistant—a small, hand-held portable computer.                                                                                                    |
| PID (OM247-PID)   | Personal Identification Device—an electronic tag worn by a subject.                                                                                                    |
| RAM               | Random Alternative Monitoring—the survey mode used to detect any nearby PIDs.                                                                                                    |
| SOLO (OM247-SOLO) | A one-piece GPS-enabled tag worn by a subject.                                                                                                    |
| Subject           | A person who is being electronically monitored as a part of a curfew order.                                                                                                    |
| Tag               | An electronic monitoring bracelet worn by the subject—either an OM247-PID or an OM247-SOLO.                                                                                                    |
| TU (OM247-TRAK)   | Tracking Unit—A GPS-enabled device carried by a subject.                                                                                                    |

### **Overview**

The OM247-FIT Fitting and Installation Tool is a multi-function device. It combines a mechanical fitting-tool with an electronic control unit.

Using just a single tool, you can set up and fit a tag to a subject and install a monitoring or tracking unit. The tool can also be used to investigate any suspected tampering with the monitoring equipment. The same tool is used to un-install the monitoring equipment at the end of the curfew period.

Every tool has a serial number printed on its side. This unique ID is automatically recorded in the central database whenever the tool is used to install any monitoring equipment.

In RAM (Random Alternative Monitoring) mode, the tool can be used to detect any nearby tags. This allows you to perform a 'drive-by' check to confirm that a subject is complying with their curfew conditions. You can also connect the tool to a PDA running 'EMMO' to display the full details of any tags that have been detected. (See the EMMO User Guide).

## **Getting Started**

This section explains the basics that you'll need to know to use the Installation Tool. It contains the following pages:

- General Layout (page 9)
- Charging the Battery (page 10)
- Sleep Mode (page | |)
- FMO's Key Fob (page 12)
- Checking the Key Fob's Battery (page | 3)
- Linking to MUs (page | 4)
- Linking to TUs (page | 5)

### **General Layout**

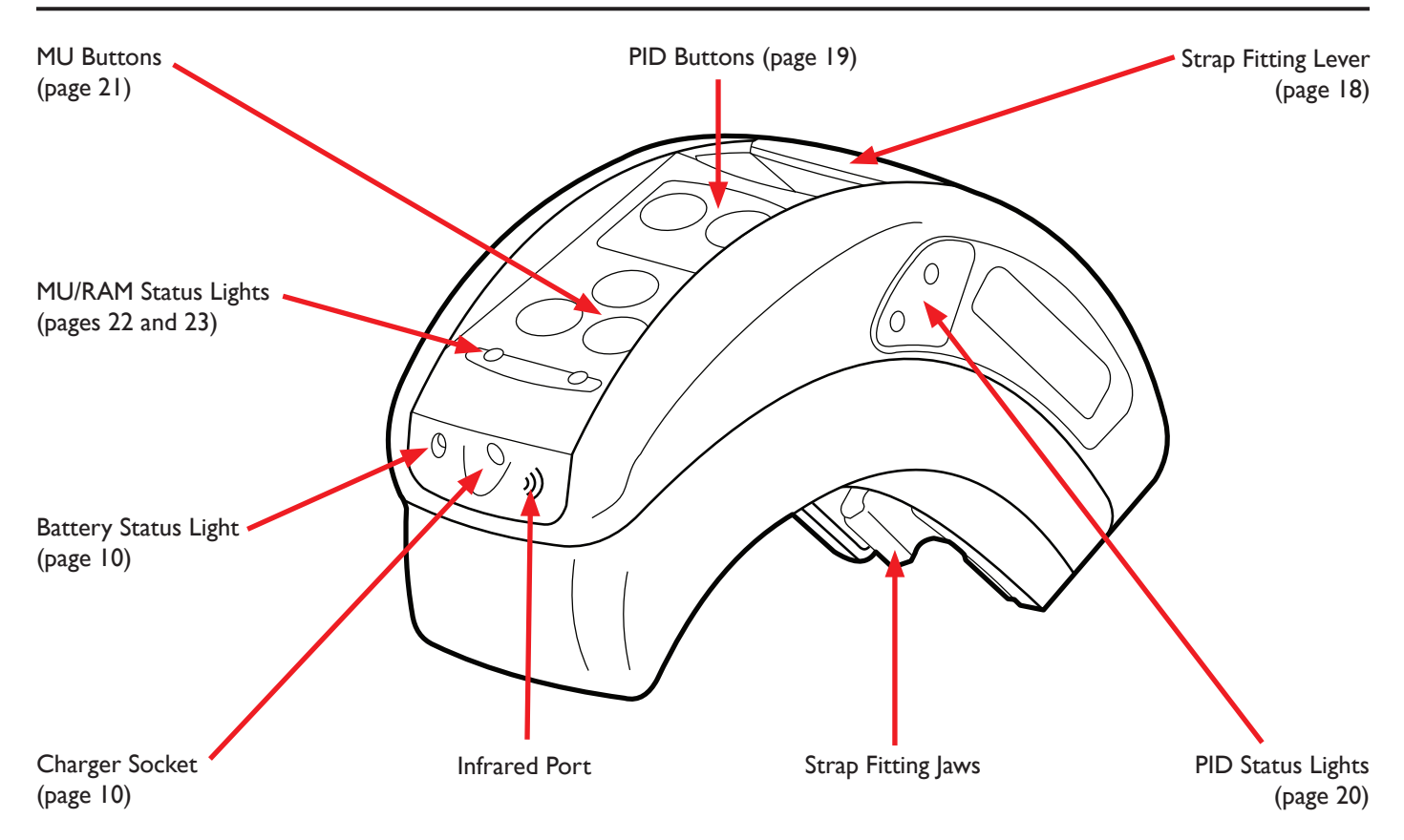

### **Charging the Battery**

When the tool needs charging, the battery status light flashes red.

To charge the battery, plug the supplied charger into the socket on the front of the tool. A full charge should take around 2  $^{\prime\prime}\!\!/_2$  hours.

While the battery is charging, the battery light goes red. When the battery is fully charged, the battery light goes out.

| Mode     | Status Light |              | Meaning          | Action                     |
|----------|--------------|--------------|------------------|----------------------------|
|          | 0            | Off          | Battery OK       | n/a                        |
| In Use   | ₩            | Flashing Red | Battery low      | Recharge battery           |
| Charging |              | Red          | Battery charging | Leave connected to charger |
|          | 0            | Off          | Battery full     | Unplug charger             |

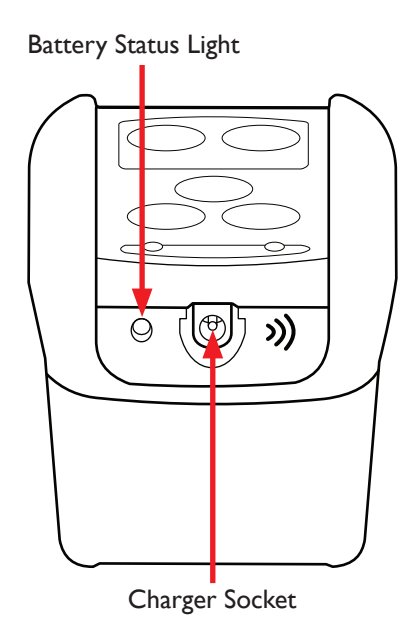

### Sleep Mode

When not in use, the tool automatically goes into sleep mode to conserve battery power.

#### To Reactivate the Tool:

Press any button or move the strap fitting lever.

When the tool is activated after being in sleep mode for more than five minutes, all of its lights will flash red in sequence until it detects a key fob's radio signal. (See **FMO's Key Fob** on page 12).

### FMO's Key Fob

An Installation Tool will not work unless it detects an active FMO's key fob nearby.

When you activate the tool from **Sleep Mode** (see page 11) it searches for a key fob. When it finds one, it beeps and its lights start flashing. When the lights stop flashing, the tool is ready to use.

If the tool doesn't find a key fob within 5 minutes, it returns to sleep mode.

### **Key Fob Batteries**

The key fob should flash a red light every 5 seconds. If the red light is not flashing, the battery is dead and the key fob should be replaced.

You can check the Key Fob's battery status with the Installation Tool. (See **Checking the Key Fob's Battery** on page 13).

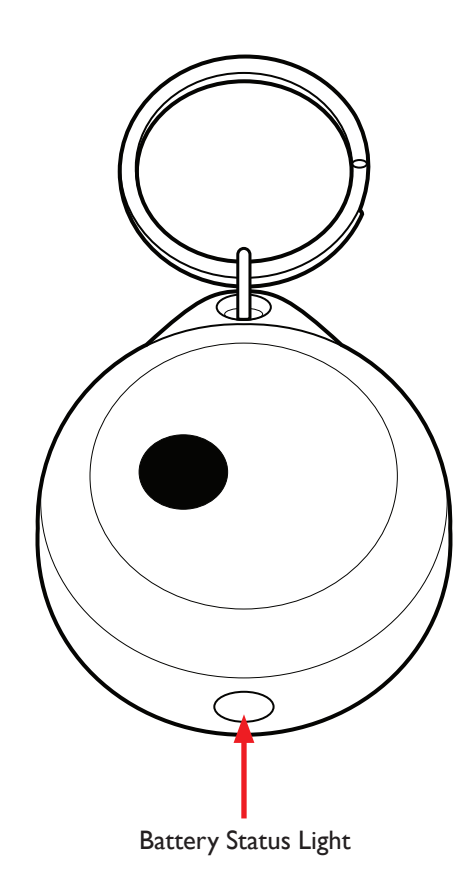

### **Checking the Key Fob's Battery**

### To Check the Key Fob's Battery:

I. Put the Key Fob into the tool.

Make sure that the metal key ring points towards one end of the tool (see picture on the right).

2. Press the **PID GET STATUS** button.

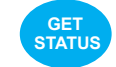

3. Check the **PID OK** and **PID SLEEP/FAULT** lights on the side of the tool. (See table below):

| Light  | Colour |                | Meaning                                                                                    |
|--------|--------|----------------|--------------------------------------------------------------------------------------------|
| PID OK |        | Green          | Key Fob OK.                                                                                |
|        | ₩      | Flashing Amber | Low battery.                                                                               |
| FAULT  |        | Red            | Dead battery/Comms fault.<br>(Check that the key fob is aligned correctly<br>in the tool). |

Tip:You can use the "Get PID Status" option on EMMO to get the key fob's battery level. (See the EMMO User Guide).

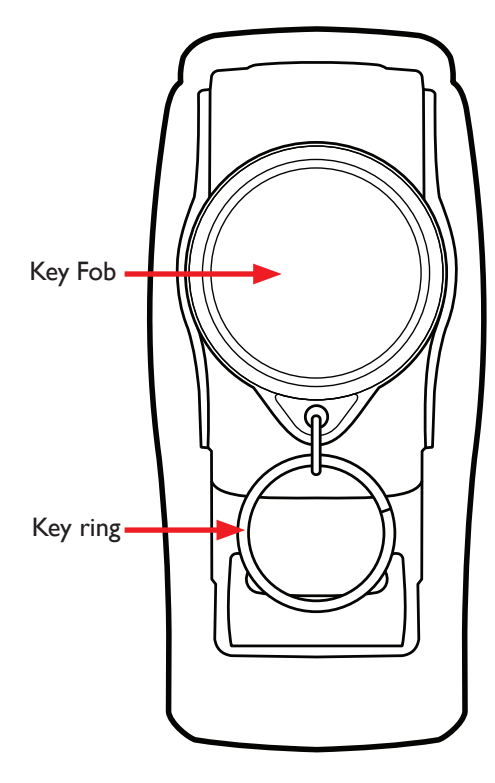

### Linking to MUs

The MU uses an infrared link to communicate with the Installation Tool or a PDA running EMMO. (See the EMMO User Guide).

Remember to point the tool or PDA at the infrared port on the front of the MU:

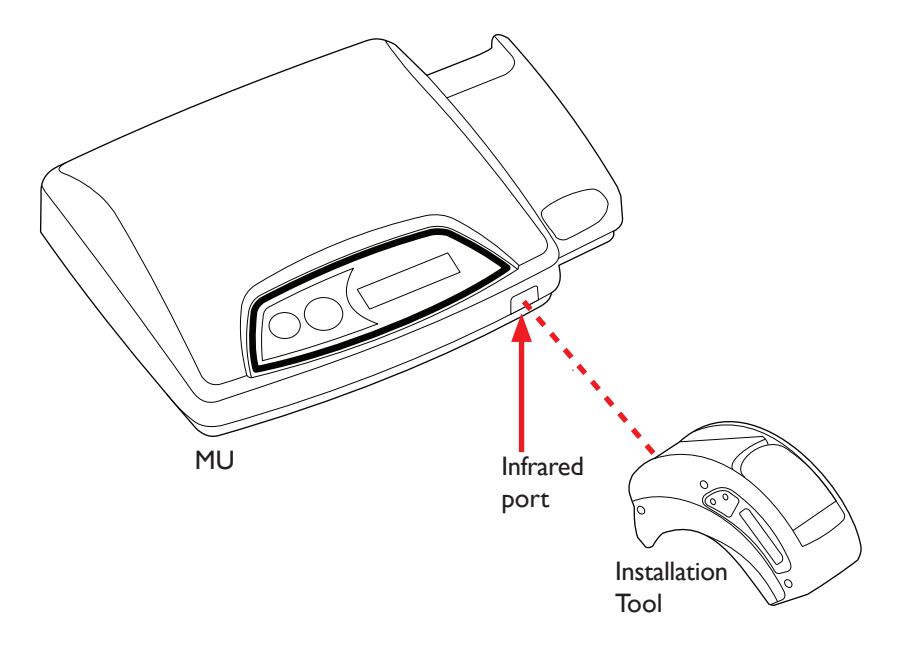

### Linking to TUs

The TU uses an infrared link via the docking station to communicate with the Installation Tool or a PDA running EMMO. (See the EMMO User Guide).

Remember to point the tool or PDA at the infrared port on the front of the docking station.

If you press the **GET STATUS** button while pointing the fitting tool at the dock, the fitting tool will return the **dock's status.** 

To get the TU's status, lift the TU from the dock and point the fitting tool at the infrared port on the bottom of the TU. (See Get TU Status on page 16).

Installation Tool

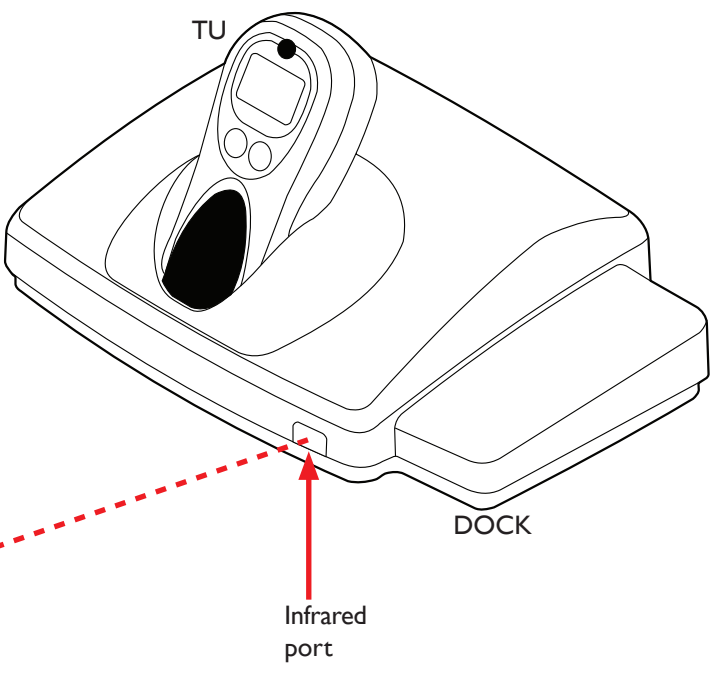

### Get TU Status

Generally, when linking to TUs, you should place the TU in its dock and point the Fitting tool at the infrared port on the front of the dock. (See **Linking to TUs** on page 15).

However, if you need to get the TU's status, you should remove the TU from its dock and point the fitting tool directly at the infrared port on the bottom of the TU. (See right).

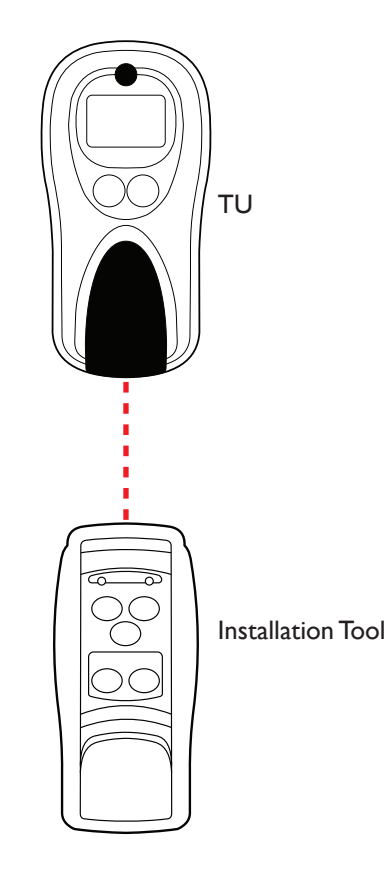

## **Controls and Status Lights**

This section explains what the tool's controls do and where to find them. It contains the following pages:

- **Strap Fitting Lever** (page 18)
- PID Buttons (page 19)
- PID Status Lights (page 20)
- MU Buttons (page 21)
- MU Status Lights (page 22)
- RAM Status Lights (page 23)

### **Strap Fitting Lever**

Open the Strap Fitting Lever to lock the ends of the strap into the PID.

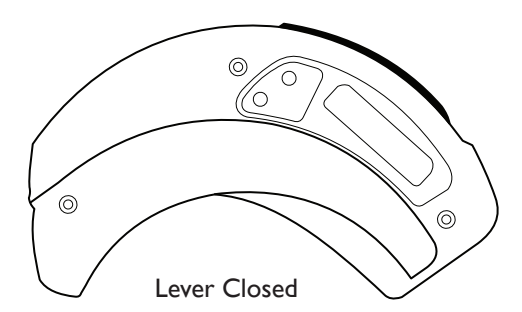

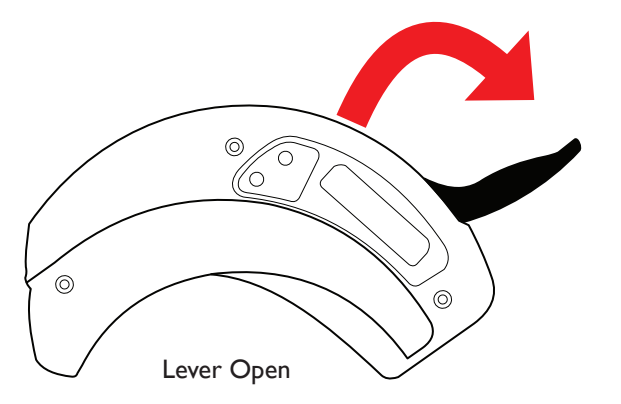

### **PID Buttons**

The two PID buttons are used to control the PID or SOLO. You'll find them on the top of the tool. (See **General Layout** on page 9).

Press the **ON/OFF** button to cycle through the following modes in turn: **Sleep, Survey, Active.** 

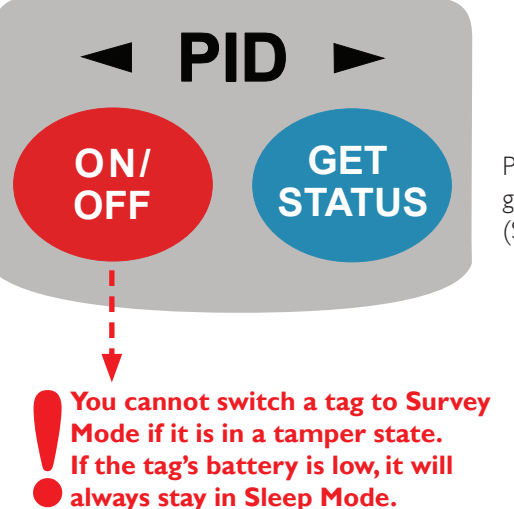

Press the **GET STATUS** button to get the status of the PID or SOLO. (See **PID Status Lights** on page 20).

### **PID Status Lights**

There are two identical sets of PID Status lights; one on each side of the tool. (See **General Layout** on page 9).

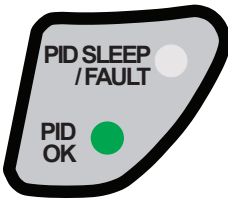

The **PID OK** light is steady green when the PID/SOLO is active, and flashing green when the PID/SOLO is in survey mode, i.e. during installation.

| Col | our            | Meaning     |
|-----|----------------|-------------|
|     | Green          | Active Mode |
| *   | Flashing Green | Survey Mode |

The **PID SLEEP/FAULT** light shows you if the PID/SOLO is in sleep mode, or if there is a tamper problem or hardware fault:

| Colour |                    | Meaning                     |
|--------|--------------------|-----------------------------|
| *      | Flashing Red       | PID/SOLO in tamper state    |
|        | Red                | Tool-to-PID/SOLO link error |
|        | Amber              | Sleep Mode                  |
| *      | Flashing Amber     | Battery low                 |
| *      | Flashing Red/Amber | Hardware fault              |

### **MU** Buttons

Press the **FORCE DIAL** 

the MU or TU's event log

to the central database.

The three MU buttons are used to control the MU or TU. You'll find them on the top of the tool. (See General Layout on page 9).

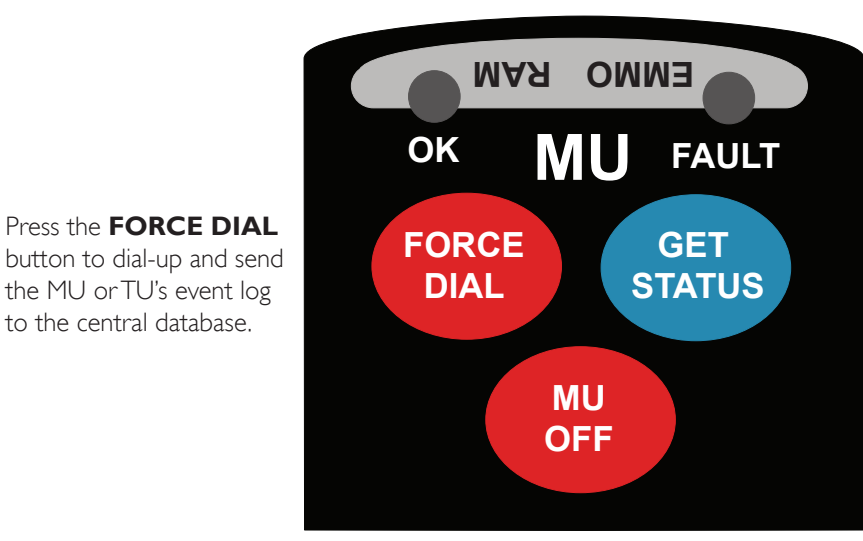

Press the **GET STATUS** button to get the status of the MU or TU. (See MU Status **Lights** on page 22).

Press the **MU OFF** button to shut down the MU or TU.

Note: Un-plug the mains power from the MU or TU docking station before shutting down.

### **MU Status Lights**

You'll find the two MU status lights on the top of the tool, above the MU buttons. (See **General Layout** on page 9).

To view the MU status lights, hold the tool so that the charger socket points away from you.

(The same lights are used when you are in RAM/EMMO mode, but are labelled the other-way-round. (See **RAM Status Lights** on page 23).

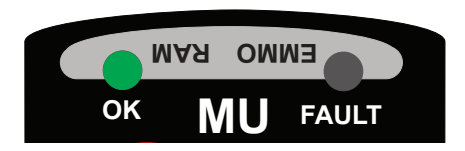

The **MU OK** light confirms that the MU or TU has not been tampered:

| Button        | Colour |                | Meaning                  |
|---------------|--------|----------------|--------------------------|
| GET<br>STATUS |        | Green          | MU/TU OK, no tamper      |
|               | *      | Flashing Green | Tool connecting to MU/TU |

The meaning of the **MU FAULT** light changes depending on the button that you have just pressed. (See **MU Buttons** on page 21).

| Button        | Colour |                    | Meaning                  |
|---------------|--------|--------------------|--------------------------|
|               |        | Red                | Tool–to–MU/TU link fault |
|               | *      | Flashing Red       | MU/TU tampered           |
| GET<br>STATUS |        | Amber              | AC power not connected   |
|               | *      | Flashing Amber     | Low battery              |
|               | *      | Flashing Red/Amber | MU/TU radio fault        |
|               |        | Red                | Tool–to–MU/TU link fault |
| MU            | *      | Flashing Red       | AC power still connected |
| OFF           | *      | Flashing Amber     | Modem in use             |
|               | *      | Flashing Red/Amber | MU/TU fault              |
| FORCE         |        | Red                | Tool–to–MU/TU link fault |

### **RAM Status Lights**

The RAM Status Lights are used when you are **Performing a RAM Survey** (see page 47), or are linking to a PDA running the EMMO software. (See the EMMO User Guide).

To view the EMMO status lights, hold the tool so that the charger socket points towards you.

(The same lights are used when you communicate with the MU or TU, but are labelled the other-way-round. (See **MU Status Lights** on page 22).

The **EMMO** light is green when the tool is in EMMO Mode. (It blinks green when the tool is communicating with the PDA).

| Colour                  |                | Meaning                     |  |  |
|-------------------------|----------------|-----------------------------|--|--|
| Green Tool in EMMO mode |                | Tool in EMMO mode           |  |  |
| *                       | Flashing Green | Tool communicating with PDA |  |  |

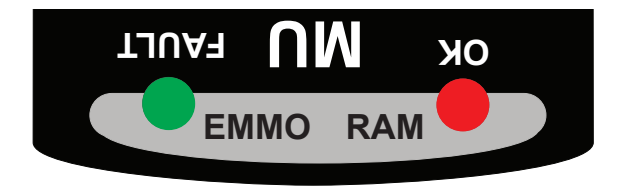

The **RAM** light blinks every time that it receives a radio signal from an active tag during a RAM survey.

The colour of the blink shows the status of each detected tag:

| Colour          |             | Meaning                     |  |
|-----------------|-------------|-----------------------------|--|
| *               | Green Blink | Active tag found, no tamper |  |
| *               | Red Blink   | Tampered tag found          |  |
| Amber Blink Tag |             | Tag with low battery found  |  |

## Installing Monitoring Equipment

This section tells you how to use the tool to install monitoring equipment. It contains the following pages:

- MU/TU-Dock Positioning Tips (page 25)
- Initialising an MU (page 26)
- Initialising a TU (page 27)
- **Getting a GPS Location Fix** (page 28)
- Preparing Straps for Installation (page 29)
- **Fitting a PID to a Subject** (page 30)
- Fitting a SOLO to a Subject (page 33)
- MU Range Survey and Data Upload (page 37)
- TU Range Survey and Data Upload (page 39)

### MU/TU-Dock Positioning Tips

Remember the following tips when installing an MU or a TU-Dock:

### Dos

- Position the MU/Dock as near to the centre of the house as possible. (See right).
- Position the MU/Dock near to a mains electricity socket (and telephone socket if installing a landline MU).
- $\checkmark$  Place the MU/Dock on a stable, level surface such as a table.

### Don'ts

- Don't position MUs/Docks on window-ledges or next to outside walls.
- ✗ Don't position MUs/Docks directly on the floor.
- Don't create trip-hazards by trailing power or telephone cables across the floor.
- Don't position MUs/Docks near metal objects such as heating radiators.
- Don't position MUs/Docks on or near electrical equipment such as microwave ovens or loudspeakers.

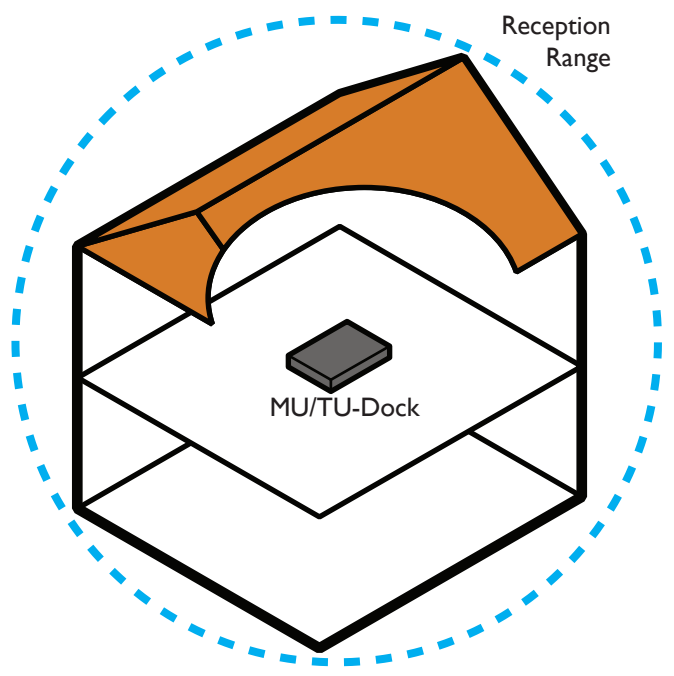

Typical installation position using a single MU/TU-Dock in a 2-storey house.

### Initialising an MU

- 1. Phone the monitoring centre and give them the MU and PID/SOLO's serial numbers.
- Multicom/Landline MU ONLY—Connect an ordinary phone to the phone line and check that the line is active.
   DO NOT connect the MU to the phone line at this stage.
- Place the MU in a suitable location and plug it into the mains power supply. (See MU/TU-Dock Positioning Tips on page 25).

**Multicom/GSM MU ONLY**—The MU will automatically start to initialise and register with the GSM mobile network.

If the MU displays **"NO GSM SIGNAL"**, move the MU to a different location.

- While the MU is initialising, measure the subject's ankle and select the correct size of strap. (See Preparing Straps for Installation on page 29).
- Next, fit either a PID or a SOLO tag to the subject. (See Fitting a PID to a Subject on page 30, or Fitting a SOLO to a Subject on page 33).

#### Initialising Monitoring Unit

. . . . . . . . . . . .

## Initialising a TU

- 1. Phone the monitoring centre and give them the TU, Dock and PID serial numbers.
- Place the Dock in a suitable location and plug it into the mains power supply. (See MU/TU-Dock Positioning Tips on page 25).
- 3. Place the TU into the Dock. (Figure 1)

The TU automatically starts to initialise and register with the GSM mobile network, and starts to search for a PID in survey mode. **(Figure 2)** 

If the TU displays **"NO GSM SIGNAL"**, leave the TU docked and move the docking station to a different location.

If the TU displays **"REMOVE UNIT AND GET GPS"**, lift the TU from the dock and take it outside. (See **Getting a GPS Location Fix** on page 28).

- While the TU is initialising, measure the subject's ankle and select the correct size of strap. (See Preparing Straps for Installation on page 29).
- Next, fit the PID to the Subject's ankle, (See Fitting a PID to a Subject on page 30).

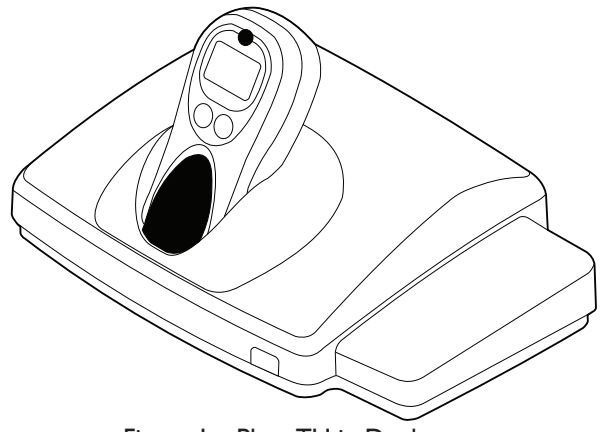

Figure I—Place TU in Dock

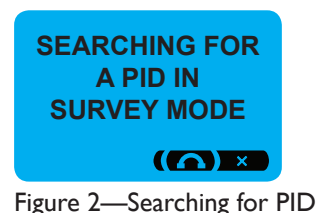

### **Getting a GPS Location Fix**

After the TU has connected to the GSM network (see **Initialising a TU** on page 27) it will attempt to get a GPS location fix.

If the TU displays **REMOVE UNIT AND GET GPS** (Figure 1) the GPS signal is too weak indoors, and you must take the unit outside to get a GPS fix.

### To Get a GPS Fix:

- Lift the TU from the Dock and take it outside to an area with a wide, clear view of the sky, away from any tall buildings.
- 2. Stay still until the tracker displays GPS OK: PUT UNIT BACK IN CRADLE. (Figure 2)
- 3. Go back indoors and place the TU back into its dock.
- While the TU continues to initialise, measure the subject's ankle and select the correct size of strap. (See Preparing Straps for Installation on page 29).
- Next, fit the PID to the Subject's ankle, (See Fitting a PID to a Subject on page 30).

#### REMOVE UNIT AND GET GPS

#### ((∩) ×

Figure I—Get GPS Location Fix

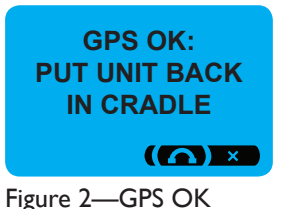

### **Preparing Straps for Installation**

I. Measure the subject's ankle and select the correct size of strap. (Figure 1)

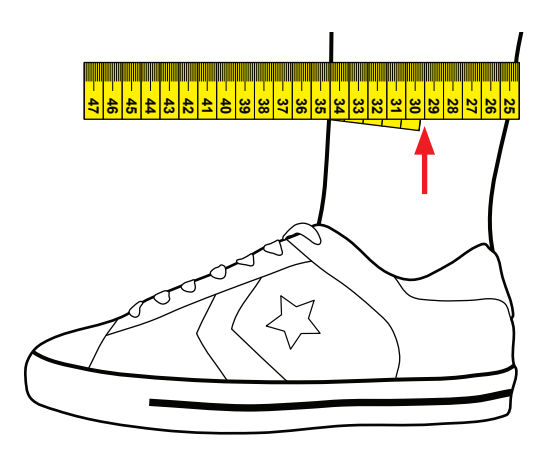

Figure I-Measure the subject's ankle

2. When you have selected a strap of the correct length, fold down the two tabs on the ends of each clip. **(Figure 2)** 

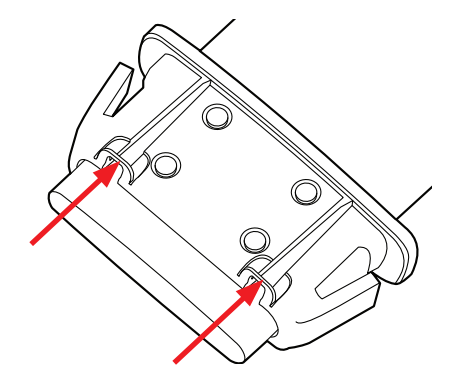

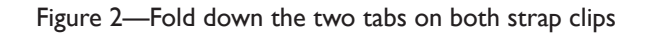

### Fitting a PID to a Subject

Before fitting a PID to a subject, select and prepare the correct size strap. (See **Preparing Straps for Installation** on page 29). Make sure that the MU or TU is initialised. (See **Initialising an MU** on page 26, or **Initialising a TU** on page 27).

- With the Strap Fitting Lever closed, click the PID into the tool. (Figure 1)
- 2. Push one end of the strap between the tool's jaws.

3. Pull on the free end of the strap so that the clip is tight against the jaws. **(Figure 2)** 

 Open the Strap Fitting Lever, until you hear a click. (Figure 3)

The strap is now fitted in one end of the PID.

Continued on **next page.** 

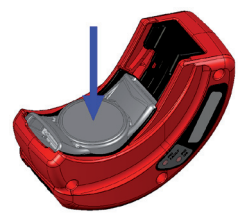

Figure I Click PID into Tool

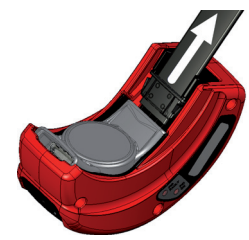

Figure 2 Pull on free end of strap

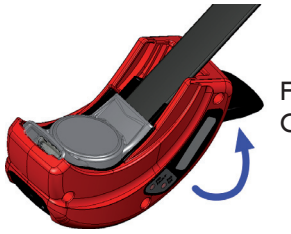

Figure 3 Open the strap-fitting-lever

### Fitting a PID to a Subject (continued)

5. Check that the **PID SLEEP/FAULT** light is flashing red.

6. Close the Strap Fitting Lever and remove the PID and strap from the tool. **(Figure 4)** 

7. Pull the end of the strap to make sure that it is securely fitted into the PID.

8. Push the free end of the strap between the tool's jaws.

9. Pull on the strap so that the clip is tight against the jaws. **(Figure 5)** 

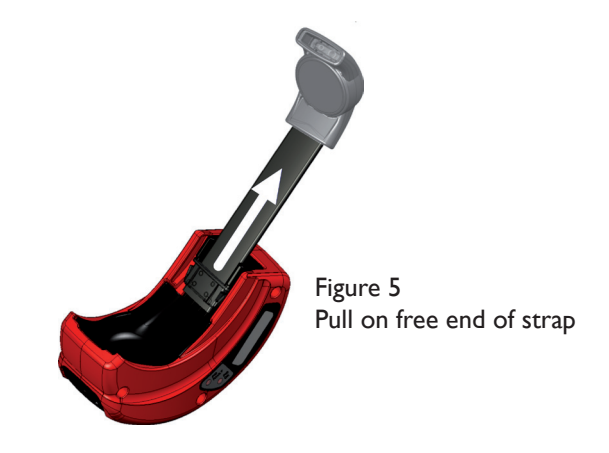

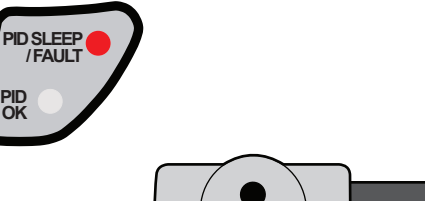

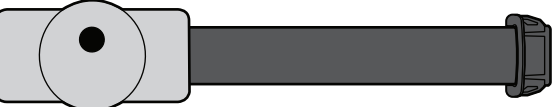

Figure 4—Remove PID and strap from tool

### Fitting a PID to a Subject (continued)

- Holding the tool, wrap the strap and PID around the subject's ankle and click the PID into the Installation Tool. (Figure 6)
- 11. Open the Strap Fitting Lever, until you hear a click.

The strap should be fitted securely around the subject's ankle.

- 12. Check that the **PID OK** light is flashing green.
- Close the Strap Fitting Lever and remove the tool from the PID. (Figure 7)
- 14. Pull on the ends of the strap to make sure that it is securely fitted into the PID.
- Next, perform a Range Survey.
   (See MU Range Survey and Data Upload on page 37, or TU Range Survey and Data Upload on page 39).

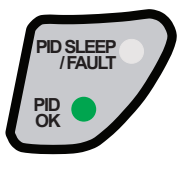

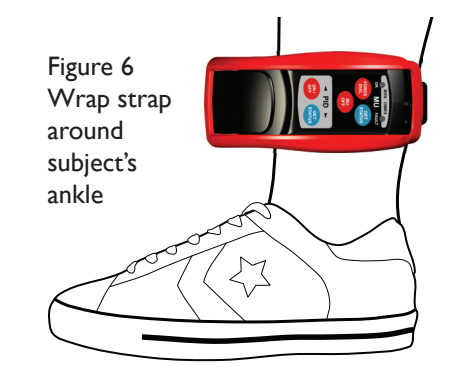

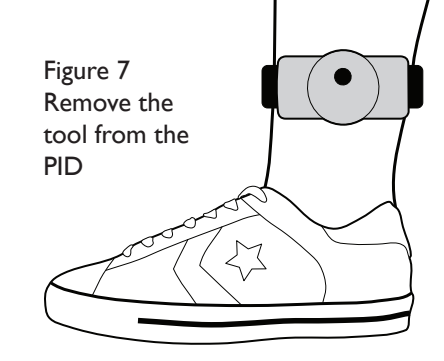

### Fitting a SOLO to a Subject

Before fitting a SOLO to a subject, select and prepare the correct size strap. (See **Preparing Straps for Installation** on page 29).

SOLO tags can be either installed on their own, or with an MU. If you are installing a SOLO with an MU, make sure that the MU has been initialised. (See **Initialising an MU** on page 26).

- Phone the Monitoring Centre and give them the SOLO's serial number.
- 2. With the strap-fitting-lever closed, click the SOLO into the tool. **(Figure 1)**
- 3. Push one end of the strap between the tool's jaws.
- 4. Pull on the free end of the strap so that the clip is tight against the tool's jaws. **(Figure 2)**

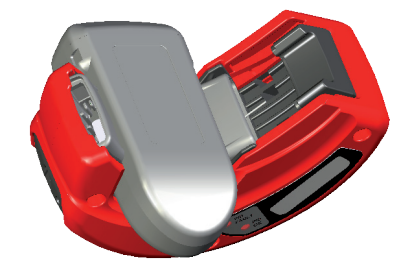

Figure I Click SOLO into Tool

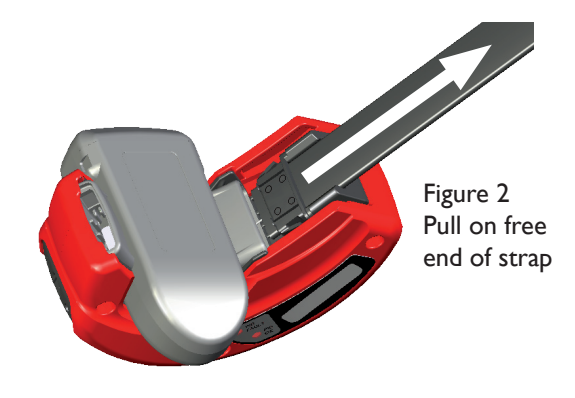

### Fitting a SOLO to a Subject (continued)

5. Open the strap-fitting-lever until you hear a click. **(Figure 3)** 

The strap is now fitted in one side of the SOLO.

6. Check that the **PID SLEEP** /FAULT light is flashing red.

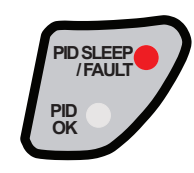

- 7. Close the strap-fitting-lever and remove the SOLO and strap from the tool. **(Figure 4)**
- 8. Check that the light on the SOLO is flashing amber.
- 9. Pull on the free end of the strap to make sure that it is securely fitted into the SOLO.

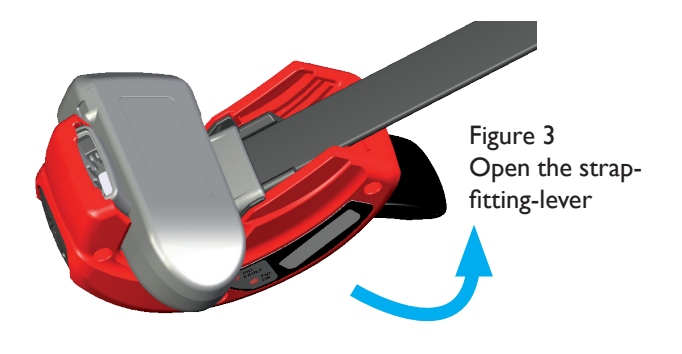

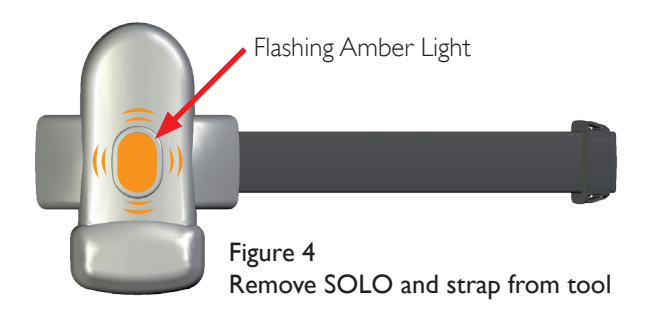

### Fitting a SOLO to a Subject (continued)

- 10. Push the free end of the strap between the tool's jaws.
- Pull on the strap so that the clip is tight against the tool's jaws. (Figure 5)
- 12. Wrap the strap and SOLO around the subject's ankle and click the SOLO into the tool. **(Figure 6)** 
  - Make sure that the round end of the SOLO is pointing upwards.
- Open the strap-fitting-lever until you hear a click.

The strap is now fitted securely around the subject's ankle.

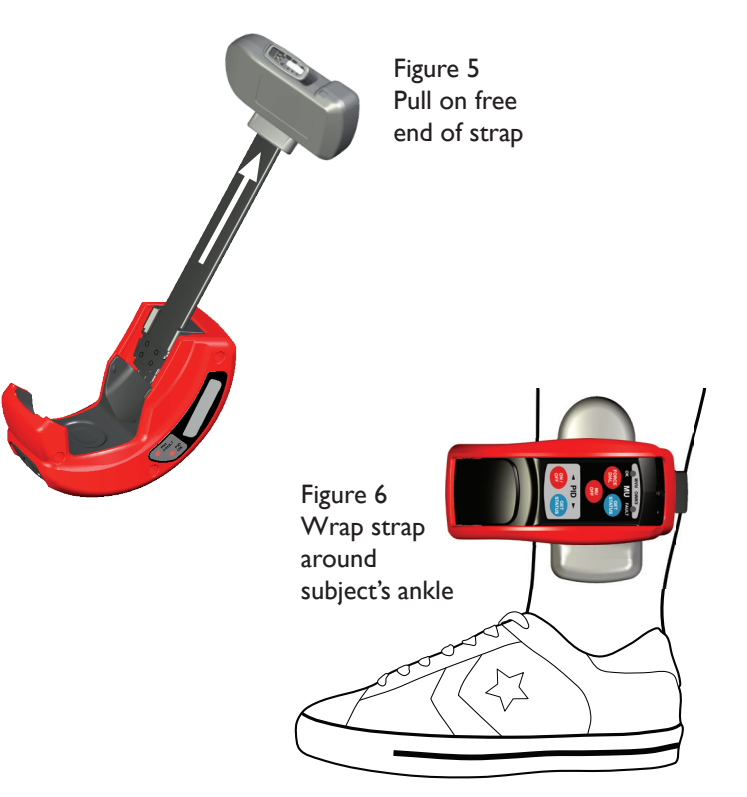

### Fitting a SOLO to a Subject (continued)

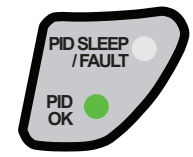

- 14. Check that the **PID OK** light is flashing green.
- 15. Close the strap-fitting-lever and remove the tool from the SOLO. (Figure 7)
- Pull on the strap to make sure that both ends are securely fitted into the SOLO.

The SOLO flashes amber while it contacts the monitoring server.

When the installation details are uploaded, the SOLO vibrates for 5 seconds and a constant green light shines for 10 seconds.

- 17. If the SOLO is being installed on its own, when the green light on the SOLO goes out, the installation is complete.
- If you are installing the SOLO with an MU, you must perform an MU range survey. (See MU Range Survey and Data Upload on page 37).

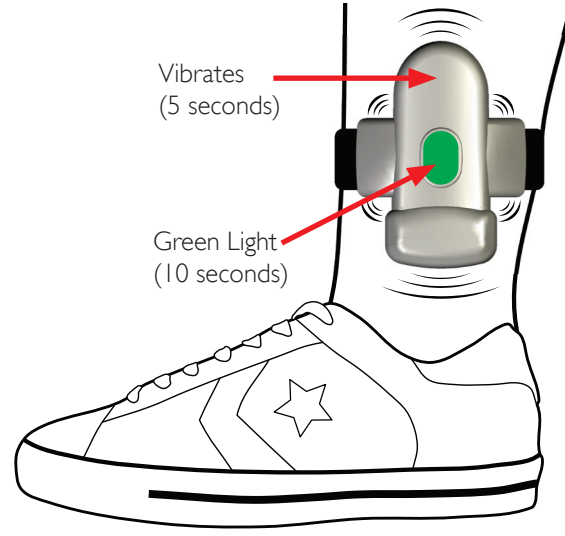

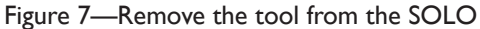

### **MU Range Survey and Data Upload**

When the MU has initialised and a new PID or SOLO has been fitted to the subject, the MU automatically goes into Survey Mode. (See **Initialising an MU** on page 26, and either **Fitting a PID to a Subject** on page 30, or **Fitting a SOLO to a Subject** on page 33).

- I. The MU starts beeping and displays the new tag's serial number.
- 2. Walk the subject around all areas of the premises.

The MU beeps every time that it receives a radio signal from the tag in survey mode.

The MU should beep every second. •A 'missed' beep shows a possible blind-spot.

3. When the survey is complete, press the **blue button** on the MU.

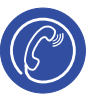

The MU displays the MU and tag serial numbers, and the survey ranges (R1 and R2)

4. Phone the monitoring centre on your mobile and tell them the **range values** (RI and R2).

#### 5. Multicom/Landline MU ONLY

Connect the MU to the phone line wall socket and connect the extension phone to the MU.

#### Continued on **next page.**

SURVEY P205764 Press BLUE button when walk around complete

MU20634 P205764 R1=180 R2=190 Press BLUE button when call complete

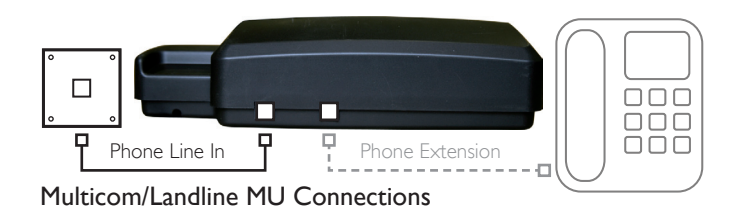

**3**7

### **MU Range Survey and Data Upload (continued)**

6. When you have completed your call to the monitoring centre, press the **blue button** on the MU again.

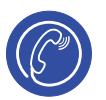

The MU tries to call Control, and displays: Calling Control - Connecting.

If the call connects successfully, the MU displays: **Calling Control – Transferring.** 

The MU should then display: Calling Control – Call connected OK.

The MU beeps, and starts to download the range setting and PID serial number from the Control Centre.

When the download is complete, the MU beeps three times and displays the **PID Install OK** message for 20 seconds.

The installation is complete. The MU displays the current date and time.

(If you do not see the **PID Install OK** message, see **MU Error Messages** on page 50).

Calling Control

Connecting

Calling Control

Transferring

Calling Control Call Connected OK

Calling Control Waiting for PID Message

PID Install OK P205764 R1=180 R2=190

13:26:37 06/09/2011

### **TU Range Survey and Data Upload**

When the TU has initialised and a new PID has been fitted to the subject, the TU automatically goes into Survey Mode. (See **Initialising aTU** on page 27, and **Fitting a PID to a Subject** on page 30).

- 1. The TU displays **WALK AROUND WITH PID** and the PID's serial number.
- 2. Leaving the TU docked, walk the subject around all areas of the premises.

The TU beeps every time that it receives a transmission from the PID in survey mode.

#### The TU should beep once every second. •A 'missed' beep shows a possible blind-spot.

3. When the survey is complete, press the **left-hand button** on the TU.

The TU beeps and displays the TU and DOCK serial numbers.

- 4. Press the **right-hand button** to view the PID's serial number and the survey ranges:
- 5. Phone the monitoring centre on your mobile and tell them both range settings.
- 6. When you have completed your call to the monitoring centre, press the **right-hand button** on the TU again.

WALK AROUND WITH PID 222771 C(C) (C) × C(C) × CALL CENTRE INFO TU: 500076 DOCK: 540077 (C) + C(C) + C(C)

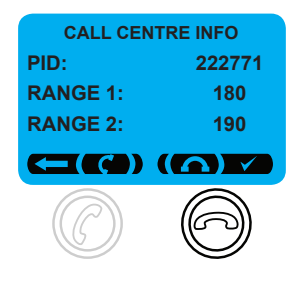

#### Continued on **next page.**

### **TU Range Survey and Data Upload (continued)**

The TU tries to call Control, and displays: **CONNECTING.** 

If the call connects successfully, the TU displays: **TRANSFERRING** 

The TU beeps, and starts to download the range setting and PID serial number from the Control Centre.

When the download is complete, the TU displays **INSTALLATION SUCCESSFUL** for 20 seconds.

The installation is complete. The TU displays the current time.

If you do not see the **INSTALLATION SUCCESSFUL** message, see the **TU Error Messages** on page 52

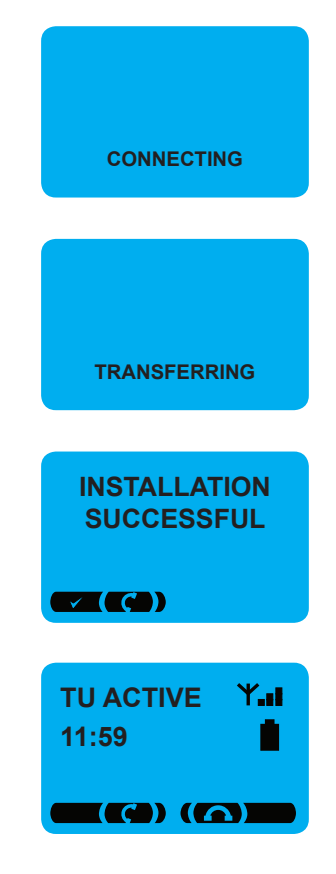

## **Removing and Replacing Tags**

This section explains how to remove and replace tags. It contains the following pages:

- Abandoning an Install (page 42)
- Removing a Tag (page 43)
- Replacing a Tag (page 44)

### **Abandoning an Install**

To abandon an install at any point:

#### I. Remove the Tag

Cut the middle of the strap with scissors and remove the PID or SOLO from the subject. (Figure 1)

#### Note: It is impossible to switch the tag to sleep mode, unless the strap has been cut or opened.

### 2. Switch Off the Tag

- Clip the tool over the PID/SOLO.
- Press the PID ON/OFF button.

The **PID SLEEP/FAULT** light on the side of the tool shines amber to show that the tag is in sleep mode, then starts flashing red to indicate a strap-cut tamper. (See **PID Status Lights** on page 20).

### 3. Reset the MU or TU

Press the **red button** on the MU.

Or:

Press the **right-hand button** on the TU.

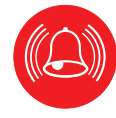

ON/ OFF

PID SLEEP

PID

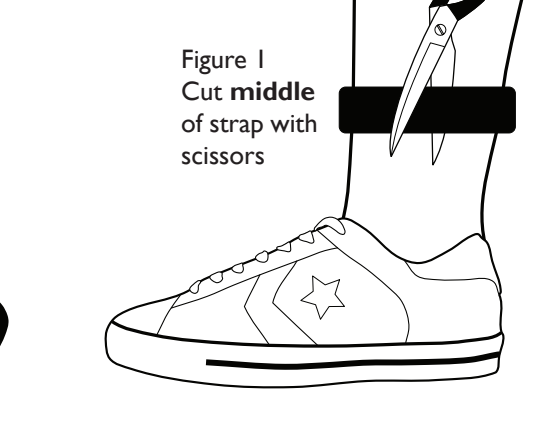

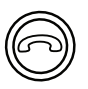

### **Removing a Tag**

Follow the steps below to remove a tag at the end of a curfew period:

### I. Switch Off the MU or TU

- Unplug the MU or docking station from the mains power supply.
- Point the tool at the front of the MU or the bottom of the TU.
   (See Linking to MUs on page 14, or Linking to TUs on page 15).
- Press the **MU OFF** button.

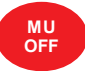

ON/

OFF

### 2. Remove the Tag

Cut the middle of the strap with scissors and remove the PID or SOLO from the subject. (Figure 1)

Note: It is impossible to switch the tag to sleep mode, unless the strap has been cut or opened.

### 3. Switch Off the Tag

Clip the tool over the PID or SOLO.

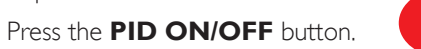

The **PID SLEEP/FAULT** light on the side of the tool shines amber to show that the tag is in sleep mode, then starts flashing red to indicate a strap-cut tamper. (See **PID Status Lights** on page 20).

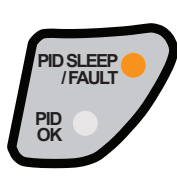

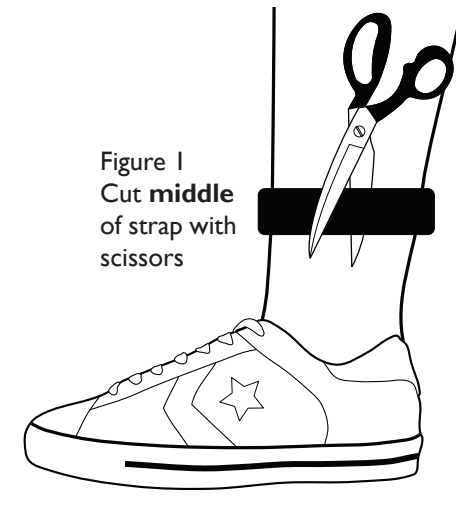

### **Replacing a Tag**

Follow the steps below to replace a tampered or faulty PID:

- I. Switch off the MU or TU. (See **Removing a Tag** on page 43).
- 2. Cut the **middle** of the strap with scissors and remove the tag from the subject. **(Figure 1)**
- 3. Put the PID into sleep mode. (Clip the tool over the tag and press the **PID ON/OFF** button).
- ON/ OFF

- 4. Phone the monitoring centre and tell them the new tag's serial number.
- 5. Plug the MU or docking station back into the mains power supply.
- 6. Fit the new tag to the subject. (See **Fitting a PID to a Subject** on page 30, or **Fitting a SOLO to a Subject** on page 33).
- Continue with the rest of the install procedure. (See MU Range Survey and Data Upload on page 37, or TU Range Survey and Data Upload on page 39).

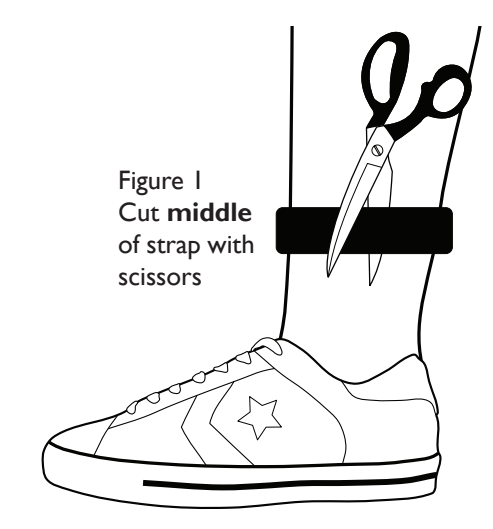

## **Tamper Investigation & RAM Survey**

This section explains how to investigate any suspected tampers and how to perform a RAM (Random Alternative Monitoring) survey. It contains the following pages:

- Investigating Tamper Alerts (page 46)
- Performing a RAM Survey (page 47)

### **Investigating Tamper Alerts**

Follow the steps below when you need to investigate a tamper alert:

#### DO NOT remove the tag from the subject's leg before • checking the tag and strap for signs of tampering.

- Inspect the tag and strap for signs of tampering: Ι.
  - Check that both ends of the strap are secured.
  - Check if the strap clips are damaged. (Figure 1)
  - Check that the strap has not been cut, torn or frayed.
  - Check for cracks, dents and scratches on the outer casing.
  - Check for clear or white glue residue.
- 2. Clip the tool over the tag. (Figure 2)
- 3 Press the **PID GET STATUS** button.

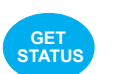

PID

Check the **PID SLEEP/FAULT** and **PID OK** lights on the 4. side of the tool. (See **PID Status Lights** on page 20).

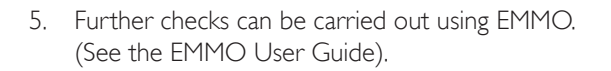

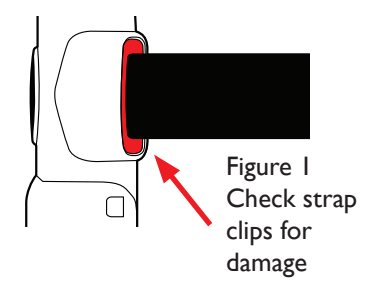

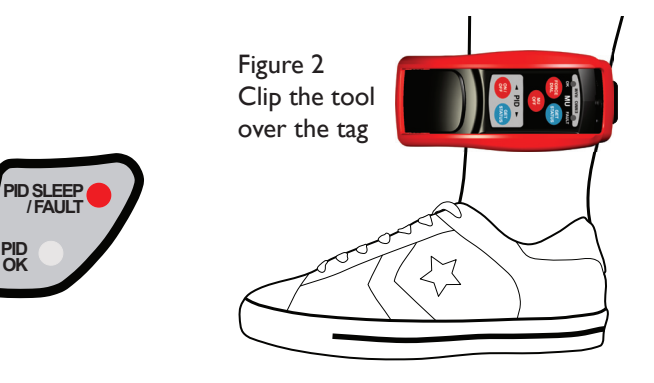

### Performing a RAM Survey

RAM (Random Alternative Monitoring) mode allows you to find out if there are any PIDs or SOLOs nearby. You can perform a RAM using the tool on its own to quickly detect any tags and get their tamper status.

Use the EMMO software running on a PDA to get the full details of any detected tags (See the EMMO User Guide).

### To Put the Tool into RAM Mode:

- Press and hold down the **PID GET STATUS** button for 3 seconds.
- While still holding down the **PID GET STATUS** button, press the **PID ON/OFF** button.

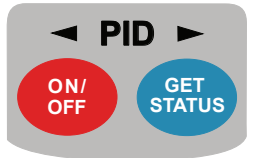

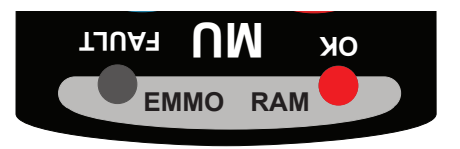

The **RAM** light blinks every time a tag's radio signal is detected. The colour of the blink shows the status of each detected tag:

| RAM Light     |           | Meaning                      |  |
|---------------|-----------|------------------------------|--|
| 🔆 Green Flash |           | Active tag found, no tamper. |  |
| *             | Red Flash | Tampered tag found.          |  |
| Amber Flash   |           | Tag with low battery found.  |  |

Each active tag transmits a radio signal every 10 seconds. For example, if the tool detects only one tag, the RAM light blinks once every 10 seconds. If there are two tags nearby, the RAM light blinks twice every 10 seconds etc.

## **Trouble Shooting**

This section explains the PID, MU and TU error codes. It contains the following pages:

- Installation Tool Errors (page 49)
- MU Error Messages (page 50)
- **TU Error Messages** (page 52)

### **Installation Tool Errors**

| Error                                                                                                    | Cause                                | Action                                                                                                    |  |
|----------------------------------------------------------------------------------------------------|--------------------------------------|----------------------------------------------------------------------------------------------------|--|
| Unable to switch on Tool, no lights or beeps.                                                                             |                                      | Charge the battery (can page 10)                                                                                                    |  |
| Battery Status Light is flashing red or amber.                                                                            | That Datter y.                       | Charge the Dattery (see page 10).                                                                                                    |  |
| Tool won't wake up from Sleep Mode:<br>All the lights flash red one after another,<br>and the Tool returns to Sleep Mode. | Missing or faulty officer's key fob. | <ul> <li>Make sure that a red key fob is nearby, and is flashing every 10 seconds.</li> <li>(See FMO's Key Fob on page 12).</li> </ul> |  |

| Error                                                                                             | Cause                                                                                                    | Action                                                                                                    |
|---------------------------------------------------------------------------------------------------|----------------------------------------------------------------------------------------------------|----------------------------------------------------------------------------------------------------|
| NO GSM SIGNAL!<br>Move unit to different<br>location<br>MU FAIL!<br>No GSM Signal<br>CALL FAILED! | Poor GSM (mobile phone) signal.                                                                                      | <ul> <li>Move the MU to a location with better GSM reception.</li> </ul>                                                                                                    |
| MU FAIL!<br>Return to GML                                                                         | MU Failure.                                                                                                    | <ul> <li>Check that the MU is connected to the mains power.</li> <li>Check the MU's status using EMMO, (see the EMMO User Guide) which may indicate possible interference (MU status codes J1/J2). Possible causes may include faulty car-remote key fobs.</li> <li>If the MU still fails, return it for servicing.</li> </ul> |
| PID INSTALL FAILED<br>PID not in list                                                             | The number of the PID just installed on<br>the MU does not match the PID number<br>entered by the monitoring centre. | <ul> <li>Call the monitoring centre and check that they have entered<br/>the correct PID and MU serial numbers.</li> </ul>                                                                                                    |
| PID INSTALL ABANDONED                                                                             | The red button on the MU was pressed during the install.                                                             | Restart the installation from the beginning.                                                                                                    |

### **MU Error Messages (continued)**

| Error                                        | Cause                                               | Action                                                                                                    |
|----------------------------------------------|-----------------------------------------------------|----------------------------------------------------------------------------------------------------|
| MORE THAN 1 PID IN<br>SURVEY                 | The MU has detected more than I PID in survey mode. | Switch off or remove the extra PID(s) and restart the installation from<br>the beginning.                                                     |
| PID INSTALL FAILED<br>PID not seen           | Possible PID number mismatch and/or                 | <ul> <li>Call the monitoring centre and check that they have entered the<br/>correct PID and MU serial numbers.</li> </ul>                    |
| PID INSTALL FAILED<br>Communications fail    | GSM problem.                                        | If the MU and PID numbers are correct, switch off the MU, move it to<br>a different location and restart the installation from the beginning. |
| PID INSTALL ABANDONED<br>PID TAMPER DETECTED | PID is transmitting a tamper message.               | Restart the installation from the beginning using a PID that is not in a tamper condition                                                     |
| Line busy<br>Line engaged                    | - Busy/engaged messages.                            | <ul> <li>Wait for a moment and try again.</li> </ul>                                                                                          |
| BAD PUK                                      |                                                     |                                                                                                    |
| BAD PIN                                      | SIM card errors.                                    | <ul> <li>Return MU for servicing.</li> </ul>                                                                                                  |
| Reg Err                                      |                                                     |                                                                                                    |

| Error                             | Cause                                                                                                    |   | Action                                                                                                    |  |
|-----------------------------------|----------------------------------------------------------------------------------------------------|---|----------------------------------------------------------------------------------------------------|--|
| PLACE UNIT IN<br>CHARGING STATION | TU not docked correctly.                                                                                  | - | Re-dock the TU in the docking station ensuring the contact is firm and secure.                                                                                                 |  |
| NO GSM SIGNAL<br>RE-POSITION UNIT | – Poor GSM (mobile phone) signal.                                                                         |   | Move the dockedTU to a location with better GSM reception.                                                                                                    |  |
| CONNECTION FAIL                   |                                                                                                    |   |                                                                                                    |  |
| REMOVE UNIT AND GET GPS           | Poor GPS (satellite tracking) signal.                                                                     |   | Lift the TU from the Dock and take it outside to an area with a wide, clear view of the sky, away from any tall buildings. (See <b>Getting a GPS Location Fix</b> on page 28). |  |
| MORE THAN 1 PID IN SURVEY         | The TU has detected more than 1 PID in survey mode.                                                       | - | Switch off or remove the extra $PID(s)$ and restart the installation from the beginning,                                                                                       |  |
| FAILED - PID NOT IN LIST          | The PID number just installed on the TU does not match the PID number entered by the monitoring centre.   |   | Call the monitoring centre and check that they have entered                                                                                                    |  |
| FAILED - DOCK NOT IN LIST         | The DOCK number just installed on the TU does not match the DOCK number entered by the monitoring centre. |   | he correct PID and TU, and DOCK serial numbers.                                                                                                    |  |
| INSTALLATION ABANDONED            | The installation was manually abandoned.                                                                  |   | Restart the installation from the beginning.                                                                                                    |  |

| Error                           | Cause                                  | Action                                                                                                    |
|---------------------------------|----------------------------------------|----------------------------------------------------------------------------------------------------|
| FAILED - PID NOT SEEN           | Possible PID number mismatch and/or    | <ul> <li>Call the monitoring centre and check that they have entered the<br/>correct PID and TU serial numbers.</li> </ul>                                                                         |
| FAILED TO CONTACT SERVER        | GSM problem.                           | <ul> <li>If the TU and PID numbers are correct, unplug the docking station,<br/>switch off the TU, move it to a different location and restart the<br/>installation from the beginning.</li> </ul> |
| PID IS TAMPERED                 | PID is transmitting a tamper message.  | <ul> <li>Restart the installation from the beginning using a PID that is not in a<br/>tamper condition.</li> </ul>                                                                                 |
| DOCK IS TAMPERED                | DOCK is transmitting a tamper message. | <ul> <li>Restart the installation from the beginning using a DOCK that is not in<br/>a tamper condition.</li> </ul>                                                                                |
| NO SIM CARD RETURN UNIT         |                                        |                                                                                                    |
| SIM LOCKED FAULT<br>RETURN UNIT | Faulty/missing sile in FO.             | <ul> <li>Return 10 for servicing.</li> </ul>                                                                                                    |
| RADIOS ARE JAMMED               | Radio interference.                    | Move the docking station or remove the source of the radio<br>interference and restart the installation from the beginning. (Possible<br>causes may include faulty car-remote key-fobs).           |
| TRACKER FAULT<br>RETURN UNIT    | TU Failure.                            | <ul> <li>Return TU for servicing.</li> <li>The TU will shut down after 10 seconds if</li> <li>it is not docked correctly while in this state.</li> </ul>                                           |

## Index

#### A

Abandoning an Install 42

#### В

BAD PIN 51 BAD PUK 51

#### Battery 10

Charging 10 Key Fob 13 Status Light 9,10

#### Button

Force Dial 21 Get Status 19, 21 MU Off 21 On/Off 19

#### Buttons

MU 21 PID 19

#### С

Call Connected OK 38 CALL FAILED! 50 Calling Control 38,40 Charger Socket 9,10 CHARGING STATION 52 Charging the Battery 10 Checking the Key Fob's Battery 13 Communications fail 51 Connecting 38 CONNECTION FAIL 52 Controls 17

#### D

DOCK 6 DOCK IS TAMPERED 53

#### Ε

EMMO 6 EMMO Light 23 Error Messages, MU 50, 51 Error Messages, TU 52, 53 Errors, Installation Tool 49

#### F

FAILED - DOCK NOT IN LIST 52 FAILED - PID NOT IN LIST 52 FAILED - PID NOT SEEN 53 FAILED TO CONTACT SERVER 53 Field Monitoring Officer 5 Fitting a SOLO to a Subject 33, 34, 35, 36 Fitting the PID to the Subject 30, 31, 32 FMO 6 FMO's Key Fob 12 FORCE DIAL button 21

#### G

General Layout 9 Get Status Button 19, 21 Getting a GPS Location Fix 28 Getting Started 8 GPRS 6 GPS 6, 28 GPS OK: 28 GSM 6

## Index (continued)

Infrared Port 9 Infrared Window 14, 15 Initialising an MU 26 Initialising a TU 27 Initialising Monitoring Unit 26 Install, Abandoning 42 INSTALLATION ABANDONED 52 Installation, Preparing Straps for 29 Installation Tool Errors 49 Introduction 4 Investigating Tamper Alerts 46 IrDA 6

#### Κ

Key Fob 12 Key Fob Batteries 12 Key Fob's Battery 13

#### L

#### LBS 6 Light EMMO 23 MU FAULT 22 MU OK 22 PID OK 20 PID SLEEP/FAULT 20 RAM 23

#### Lights

MU Status 22 PID Status 20 RAM Status 23 Line Busy 51 Line Engaged 51 Linking to the MU 14 Linking to the TU 15

#### Μ

MORETHAN I PID IN SURVEY 51,52 Move unit to different location 50 MU 6 MU Buttons 9,21 MU Error Messages 50,51 MU FAIL! 50 MU FAULT Light 22 MU, Initialising an 26 MU, Linking to 14 MU OFF button 21 MU OK light 22 MU/RAM Status Lights 9 MU Range Survey and Data Upload 37, 38 MU Status Lights 22 MU/TU-Dock Positioning Tips 25

#### Ν

NO GSM SIGNAL! 50 NO GSM SIGNAL RE-POSITION UNIT 52 NO SIM CARD RETURN UNIT 53

#### 0

OM247-MU 6 OM247-PID 6 OM247-SOLO 6 OM247-TRAK 6 ON/OFF button 19 Overview 7

## Index (continued)

### P

PDA 6 Performing a RAM Survey 47 PID 6 Buttons 9, 19 Removing 43 Replacing 44 Status Lights 9,20 PID INSTALL ABANDONED 50, 51 PID INSTALL FAILED 50, 51 PID Install OK 38 PID IS TAMPERED 53 PID not in list 50 PID not seen 51 PID OK Light 20 PID SLEEP/FAULT Light 20 PID TAMPER DETECTED 51 PLACE UNIT IN CHARGING STATION 52 Positioning Tips 25 Preparing Straps for Installation 29 PUT UNIT BACK IN CRADLE 28

#### R

RADIOS ARE JAMMED 53 RAM 6 RAM Light 23 RAM Mode 47 RAM Status Lights 9,23 Reg Err 51 REMOVE UNIT AND GET GPS 28,52 Removing and Replacing Tags 41 Removing a PID 43 Removing a Tag 43 Replacing a PID 44 Replacing a Tag 44 Return to GML 50

#### S

SIM LOCKED FAULT RETURN UNIT 53 Sleep Mode 11 SOLO 6 Strap Fitting Jaws 9 Strap Fitting Lever 9, 18 Subject 6 Subject, Fitting a SOLO to a 33, 34, 35, 36 Subject, Fitting the PID to the 30, 31, 32 Survey, Performing a RAM 47

#### Т

Tag 6 Tag, Removing a 43 Tag, Replacing a 44 Tags, Removing and Replacing 41 Tamper Investigation 45 Tamper Investigation and RAM Survey 45 Telephone Number 2 TRACKER FAULT RETURN UNIT 53 Transferring 38 Trouble Shooting Guide 48 TU 6 TU Error Messages 52, 53 TU, Initialising a 27 TU, Linking to 15 TU Range Survey and Data Upload 39, 40

#### U

Upload, MU Range Survey and Data 37, 38 Upload, TU Range Survey and Data 39, 40 Using the Installation Tool 24

#### W

Waiting for PID Message 38 Welcome 5

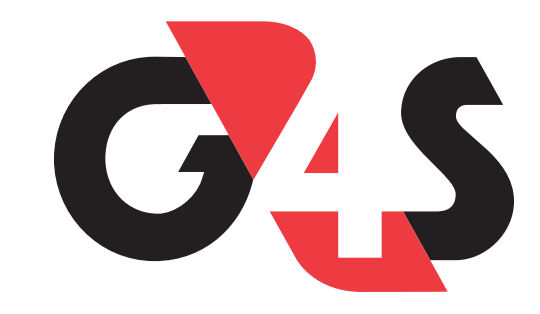